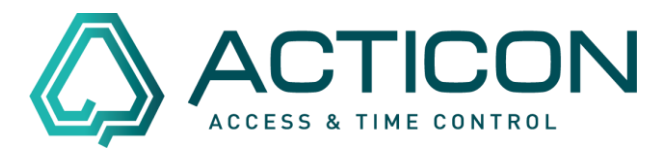

## Gehen Sie auf Zeit.Daten > Fehlzeit Tage

| Fehlzeitkonten Tage S1   FR, Fre                   | zeitausgl. [FR]                    | ?                                                                                                    | $\times$ |
|----------------------------------------------------|------------------------------------|----------------------------------------------------------------------------------------------------|----------|
| Stammdaten Besonderheiten                          |                                    |                                                                                                    |          |
| Symbol, Bezeichnung Konto Nr.                      | FR Freizeitausgl. (FR)             | 3/50<br>ACHTUNG: Fehlgründe 1-7 haben eine<br>feste Bedeutung in der Software und<br>sollten nicht umdefiniert werden | I        |
| bezahlt<br>Anzeige am HW-Tableau<br>Kalender-Farbe | unbezahlt  keine Anzeige  Hellblau |                                                                                                    | I        |
| Folgegrund                                         | Kein Eintrag 🗾 👤                   | Folgegrund wird beendet mit KO-Buchung<br>oder mit anderem Fehlgrund                                                  |          |
|                                                    |                                    | OK Abbrechen Übernehr                                                                                                 | men      |

Prüfen Sie, ob evtl. der Fehlgrund bereits angelegt ist.

Klicken Sie auf die Auswahlliste . Es öffnet sich ein Fenster, in dem alle bereits angelegten Fehlgründe aufgelistet sind.

Ist der Fehlgrund noch nicht angelegt, gehen Sie in der oberen Menüleiste auf "Neuen

## Datensatz erfassen"

## Die nachfolgende Meldung

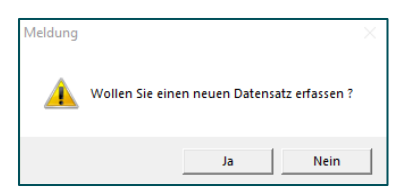

mit "Ja" bestätigen.

Es öffnet sich eine leere Maske, in der Sie die entsprechenden Informationen hinterlegen.

Seite 1 von 2 Acticon GmbH Neuer Weg 28 D-72458 Albstadt <u>www.acticon.de</u>

## Fehlgrund anlegen in der Windows-Version

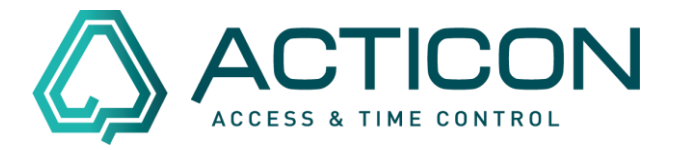

| Symbol                    | max. 2 Zeichen                                                                                                    |
|---------------------------|----------------------------------------------------------------------------------------------------|
| Bezeichnung:              | eindeutiger Name                                                                                                    |
| Konto Nr. :               | ist nur relevant, wenn Sie die Lohndaten an Ihren Steuer-<br>berater übergeben. Bitte fragen Sie Ihren Steuerberater nach dem<br>Lohnartkonto. ansonsten kann eine Null eingetragen werden. |
| bezahlt:                  | Eintrag aus der Auswahlliste übernehmen<br>z.B. Sollzeit Tagespl. – übernimmt die Anzahl der Stunden aus<br>dem Tagesplan                                                                   |
| Anzeige am<br>HW-Tableau: | in den meisten Fällen nicht relevant                                                                                                    |
| Kalender-Farbe:           | wählen Sie eine Farbe aus                                                                                                    |
| Folgegrund:               | Eintrag aus der Auswahlliste übernehmen, dass o.g. Symbol<br>erscheint im Kalender                                                                                                    |

Wechseln Sie zum Reiter Besonderheiten

Haken setzen bei *Freigabe für Selbstauskunft*, damit er in Mobile und NET-Client zur Auswahl steht

| Fehlzeitkonten Tage/Besonder   FR, Freizeitausgl. [FR] |              |                                      | ?       | $\times$ |
|--------------------------------------------------------|--------------|--------------------------------------|---------|----------|
| Stammdaten Besonderheiten                              |              |                                      |         |          |
| 0                                                      |              |                                      | 3/50    |          |
| Fehlgrund hat Vorrang vor Feiertag                     |              | Sollzeit unverändert lassen          |         |          |
| Feiertag ist Arbeitstag                                |              | Keine Sollzeit rechnen               |         |          |
| Kommenbuchung löscht Status                            |              | Gebuchte Arbeitszeit nicht rechnen   |         | I        |
| Fehlzeit abbummeln aus Gleitzeitkonto                  |              | Fehlzeit abbummeln aus Freizeitkonto |         |          |
| Fehlzeit abbummeln aus Überstunden                     |              | Fehlzeit auf Überstunden anrechnen   |         |          |
| Bei halbern Fehltag alles abbummeln                    |              | Alle Tage überschreiben              |         |          |
| Anzahl überprüfen                                      | 0            | Abbau aus Lohnartkonto (Index)       | 0       |          |
| Freigabe für Selbstauskunft                            | $\checkmark$ | Fehltag zählt zur Urlaubsrechnung    |         |          |
|                                                        |              | Fehltag gilt als anonymer Kranktag   |         |          |
|                                                        |              | OK Abbrechen                         | Übernel | nmen     |

Danach müssen Sie die Daten "Übernehmen". Der neue Fehlgrund kann nun verwendet werden.

Seite 2 von 2 Acticon GmbH Neuer Weg 28 D-72458 Albstadt <u>www.acticon.de</u>